## Lab 0 - Setting Up your Machine

Operating Systems, CS-UH 3010

| Assigned: | Aug 29, 2022 | Due: | Sept 1, 2022 |
|-----------|--------------|------|--------------|
|-----------|--------------|------|--------------|

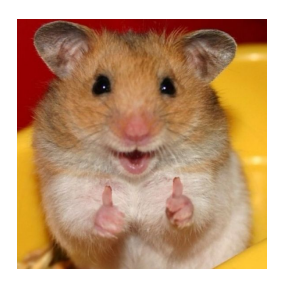

Do not share the start codes or virtual image provided in this lab, as they were kindly provided by Princeton without permission to redistribute.

## Instructions

- 1. Download VirtualBox: https://www.virtualbox.org/wiki/Downloads. VirtualBox works for both Windows and Mac OS.
- 2. Download the provided virtual machine image (can be found on the online course book page under source files), and unzip it: Lab0/labpc-virtual.zip
- 3. Add a machine to VirtualBox using 'labpc-virtual.vbox'. You may want to check your configurations before running, such as setting the memory and video-memory quota memory.
- 4. Log in to the system by username: 'student', password: 'cos318'.
- 5. To Install VirtualBox's Guest Additions use 'root' as the password for 'root' user. These allow more control over your virtual machine and allow you to share a folder between the virtual machine and your host. If you have issues accessing the shared add the 'vboxsf' group with sudo usermod --append --groups vboxsf \$USER and restart to take effect.
- 6. Open a terminal and go to the folder

318/codes/project1

7. Unpack the start-code:

tar -xvzf start\_code\_1.tar.gz

8. Go inside the extracted folder:

cd start\_code\_1

- 9. Make it make
- 10. Test the Emulator:

bochs

- 11. Play with some of the code in the bootblock\_example.s (copy into bootblock.s & make & test)
- 12. Try out the debugger:
  - ~/318/bin/bochsdbg.

The start code is the start code for the first assignment but please ignore it as the actual assignment version is slightly modified.